## E-Müfredatta Kurul ve Zümreyi Silme

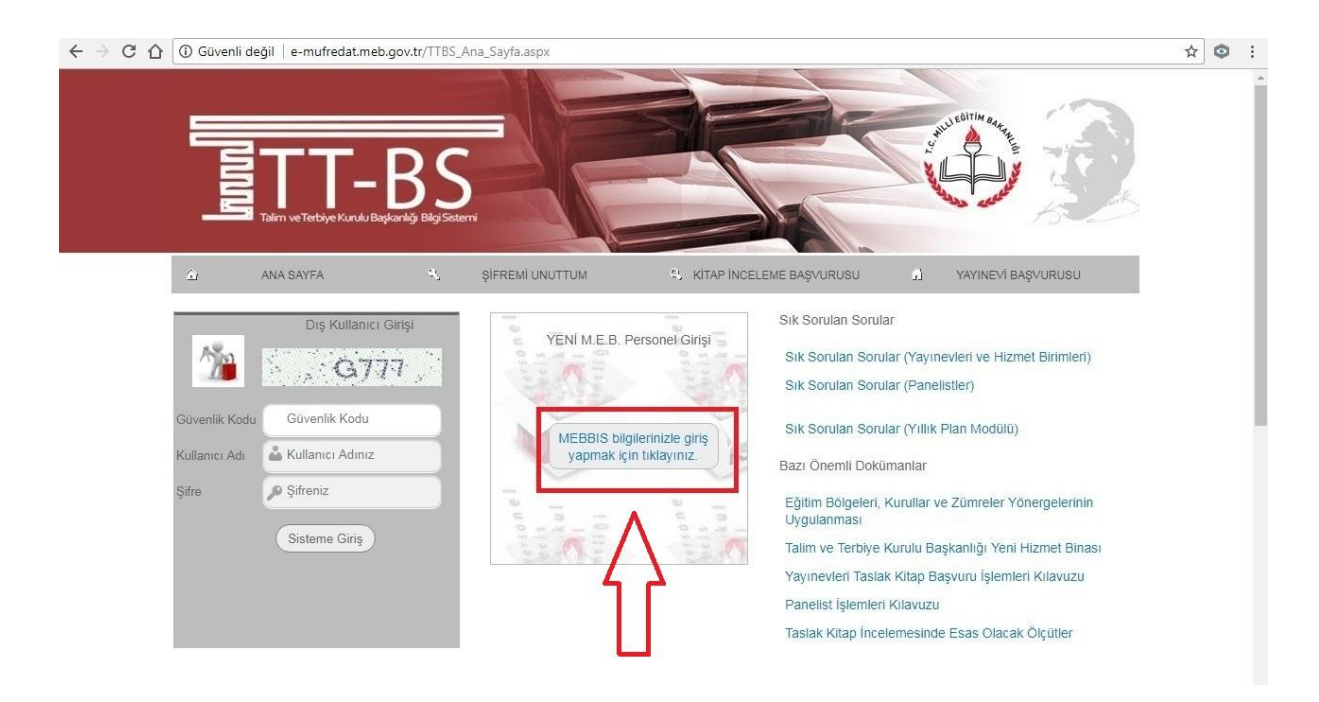

e-mufredat.meb.gov.tr adresinden kişisel mebbis şifresi ile giriş yapılır.

| - → C ☆ ③ e-mufredat.mel  | a.gov.tr/TTBS_Ana_Hosgeldiniz_Sayfa.aspx                                                          |                                        |                                     |
|---------------------------|---------------------------------------------------------------------------------------------------|----------------------------------------|-------------------------------------|
| E-Müfredat                | Svn                                                                                               | Sisteme Giris Tarih ve Saati           | Etra Numara                         |
| Villik Planlar            | sisteme hoş geldiniz.                                                                             | 07 Mart 2018 09:13                     | TTBS-DİĞ-1001                       |
| Eski Liedier<br>Ana Sayfa | e-Müfredat                                                                                        | Kitap<br>İnceleme                      | Yıllık<br>Plan                      |
|                           | Sisteme en son giriş bilgileriniz aşağıdaki gibidir;<br>En Son Giriş Tarihi<br>En Son Giriş IP No |                                        | $\wedge$                            |
|                           | Toplam Giriş Sayısı<br>🔲 Sisteme son 5 girişimi görmek istiyorum.                                 |                                        | ľ                                   |
| 1                         | Portal Ana Sayfası I Şifremi Unuttum I                                                            | EBA (Eğitim Bilişim Ağı) I Kitap İncel | leme Başvurusu I Yayınevi Başvurusu |

Yıllık Plan modülü seçilir. (Her iki buton ile de giriş yapılabilir.)

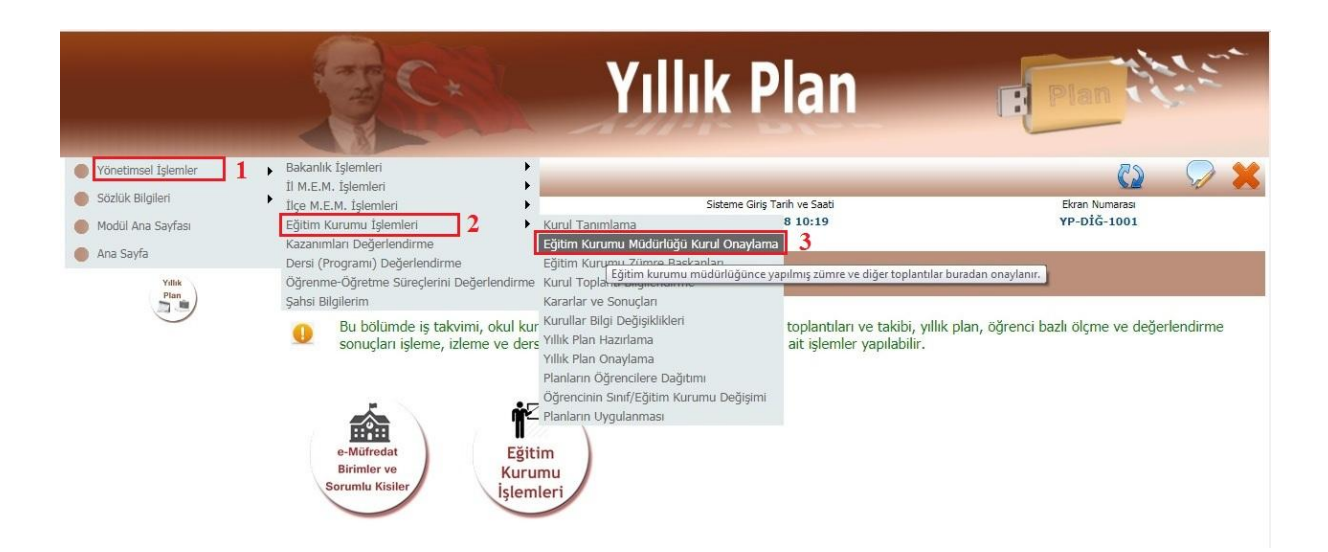

Sırası ile Yönetimsel İşlemler – Eğitim Kurumu İşlemleri – Eğitim Kurumu Müdürlüğü Kurul Onaylama sekmeleri seçilir.

| Sözlük Bilgileri                 | •                                                                                                    | Sayın                                                                                                    |                                      |                                                                                            | Sisteme Giriş 1       | Farih ve Saati                      |              | Ekran Numarası |                  |
|----------------------------------|----------------------------------------------------------------------------------------------------|----------------------------------------------------------------------------------------------------|--------------------------------------|--------------------------------------------------------------------------------------------|-----------------------|-------------------------------------|--------------|----------------|------------------|
| Modül Ana Sayfası                |                                                                                                    | sisteme                                                                                                    | sisteme hoş geldiniz. 06 Mart        |                                                                                            | 06 Mart 20            | 2018 10:19 YP-VGE-1017              |              |                |                  |
| Ana Sayfa                        |                                                                                                    | Bulunduğunuz ekran : Yönetimsel İşlemler / Eğitim Kurumu İşlemleri / Eğitim Kurumu Müdürlüğü Kurul Onaylama |                                      |                                                                                            |                       |                                     |              |                |                  |
| Yink<br>Plan<br>9<br>9<br>9<br>4 | Eğitim Kurumu Kurul/Zümre Onaylama Bolümü                                                                                                    |                                                                                                    |                                      |                                                                                            |                       |                                     |              |                |                  |
|                                  | Görevli Olduğunuz Yer                                                                                                    | :                                                                                                    |                                      |                                                                                            |                       |                                     |              |                |                  |
|                                  | Başlangıç Yılı                                                                                                    | 2017                                                                                                    | •                                    |                                                                                            |                       |                                     |              |                |                  |
|                                  | İş Takvimi Adı (1 Adet)                                                                                                    |                                                                                                    |                                      |                                                                                            |                       |                                     |              |                |                  |
|                                  |                                                                                                    |                                                                                                    |                                      |                                                                                            |                       |                                     |              |                |                  |
|                                  |                                                                                                    | Sorgulama Seçenekleri                                                                                       |                                      |                                                                                            | Alınabilecek Raporlar |                                     |              |                |                  |
|                                  | Onaylanmış veya onay bekleyen tüm kurulları/zümreleri görmek istiyorum.                                                                                                    |                                                                                                    | 🔘 İş takvimi raporu almak istiyorum. |                                                                                            |                       |                                     |              |                |                  |
|                                  | Onaylanmış kurulları/zümreleri görmek istiyorum.                                                                                                    |                                                                                                    |                                      | Oluşturulmuş kurulların/zümrelerin listesini almak istiyorum.                              |                       |                                     |              |                |                  |
|                                  | 🔍 Onay bekleyen kurullan/zümreleri görmek istiyorum.                                                                                                    |                                                                                                    |                                      | Oluşturulmuş kurul/zümre raporunu almak istiyorum.                                         |                       |                                     |              |                |                  |
|                                  | Kararları girilmiş fakat katılımcıları tarafından henüz onaylanmamış kurulları/zümreleri görmek<br>istivarım                                                                                                    |                                                                                                    |                                      | Onayı kaldırılanlara ya da henüz işlem yapmayanlara gönderilen SMS raporunu almak istiyoru |                       |                                     |              |                |                  |
|                                  | Heniiz karadari tam olarak oirilmemis kurullan/ziimreleri oörmek istivorum.                                                                                                    |                                                                                                    |                                      | 🔍 Kurul/zümre başkanları ile yede                                                          | k başkanları rapon    | unu almak istiyorum.                |              |                |                  |
|                                  | Henüz katılımcılarına d                                                                                                    | luyrulmamış kurulları/zümrel                                                                                | eri görmek istiyorum.                |                                                                                            |                       |                                     |              |                |                  |
|                                  | Dikkat : Bu seçenek ile sadece raportufzinli veya başka bir resmî görevi olması nedenleri ile toplantıya katılamayacak durumda olanlardan bu durumunu sisteme işleyenlerin<br>yerine onaylama yapılabilir. Yerine onaylama gerekçesi açık ve anlaşılır olarak girilmelidir. Raportufzinli veya başka bir resmî görevi olduğunu belirtmeyen katılımcıların kendi |                                                                                                    |                                      |                                                                                            |                       |                                     |              |                |                  |
|                                  | onaylama yapacaklardır.                                                                                                    | 6                                                                                                    |                                      |                                                                                            |                       |                                     |              |                |                  |
|                                  | Katılımcılarından Onay                                                                                                    | /lamayanların Bulundu                                                                                       | ğu Kurullar/Zümrele                  | er (2 Adet)                                                                                |                       |                                     |              |                |                  |
|                                  |                                                                                                    |                                                                                                    |                                      |                                                                                            |                       |                                     |              |                |                  |
|                                  |                                                                                                    | 10000                                                                                                    |                                      |                                                                                            | and the second second |                                     |              | Onceki Say     | fa < > Sonraki S |
|                                  | 100                                                                                                    | No Kurul Ad                                                                                                 |                                      | Kurul Tarihi                                                                               | Kurul Açıklamas       |                                     |              | Onay Durumu    | Tarihi           |
|                                  | _                                                                                                    |                                                                                                    | instantion Kumulu (Sunif             | 07.02.2018                                                                                 | 2. Siniflar Zümre Ö   | åretmenler Kurulu Öğretmenler odası | nda toplanıp | Henüz          |                  |
|                                  | 5                                                                                                    | 411581 Zümre Oğ<br>Öğretmen                                                                                 | iliği)                               | 15:00                                                                                      | yapılacaktır.         |                                     |              | onaylanmadı.   |                  |

Açılan ekranda Sorgulama Seçenekleri başlığı altından uygun seçenek seçilince aranan kritere uygun kurullar listelenir. İstenilen kurulun solundaki kalem simgesine tıklanır.

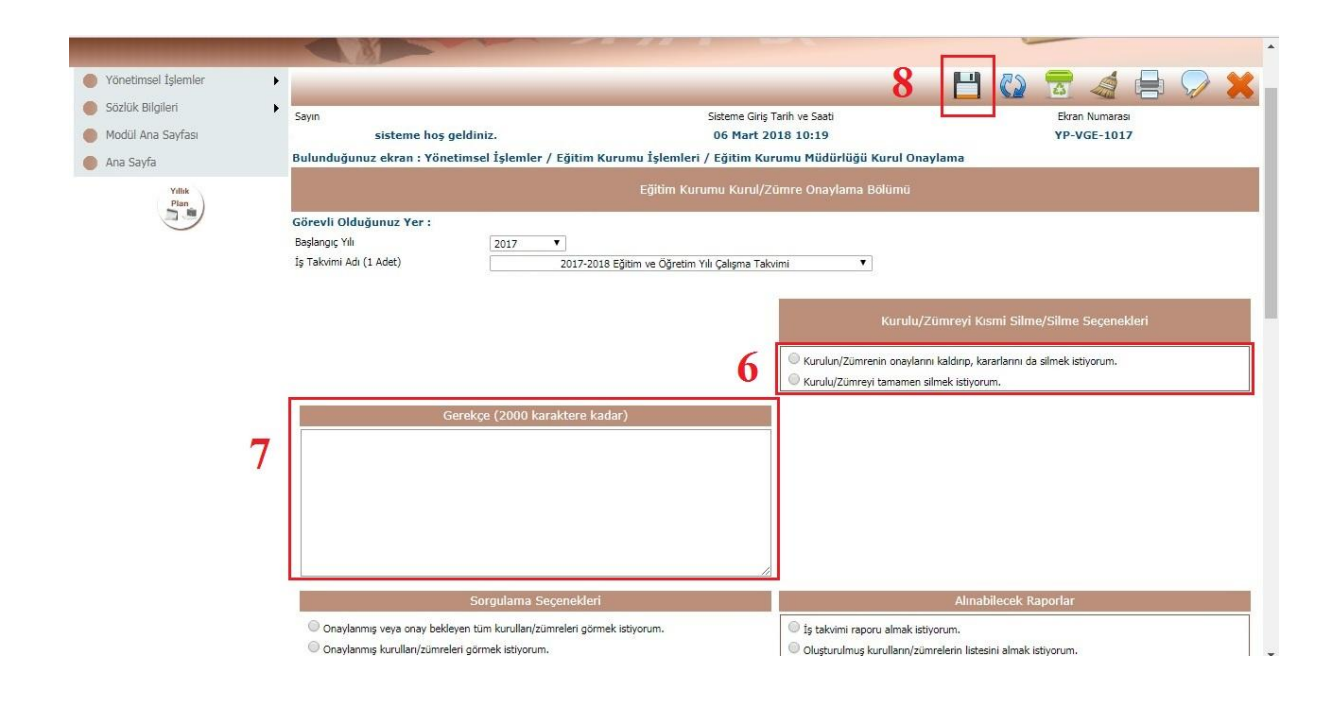

Açılan ekranda Silme Seçeneklerinden istenilen seçilir, Gerekçe bölümüne uygun bir sebep yazıldıktan sonra ekranın sağ üst tarafındaki *(disket şeklindeki)* Kaydet butonuna basılır.

**Not:** Silme işlemi sadece okul müdürü tarafından (onaylanmadıysa) Eğitim Kurumu Müdürlüğü Kurul Onaylama sekmesinden yapabilir.